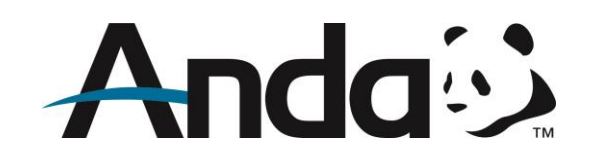

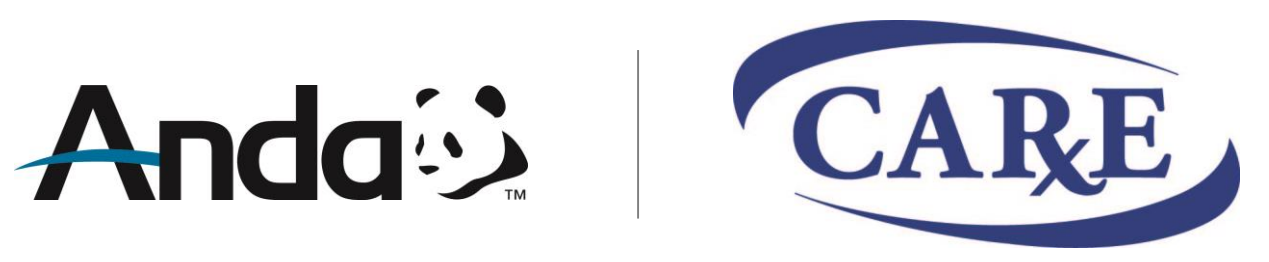

**Customized AndaNet.com** 

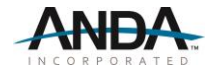

## **Login and Password**

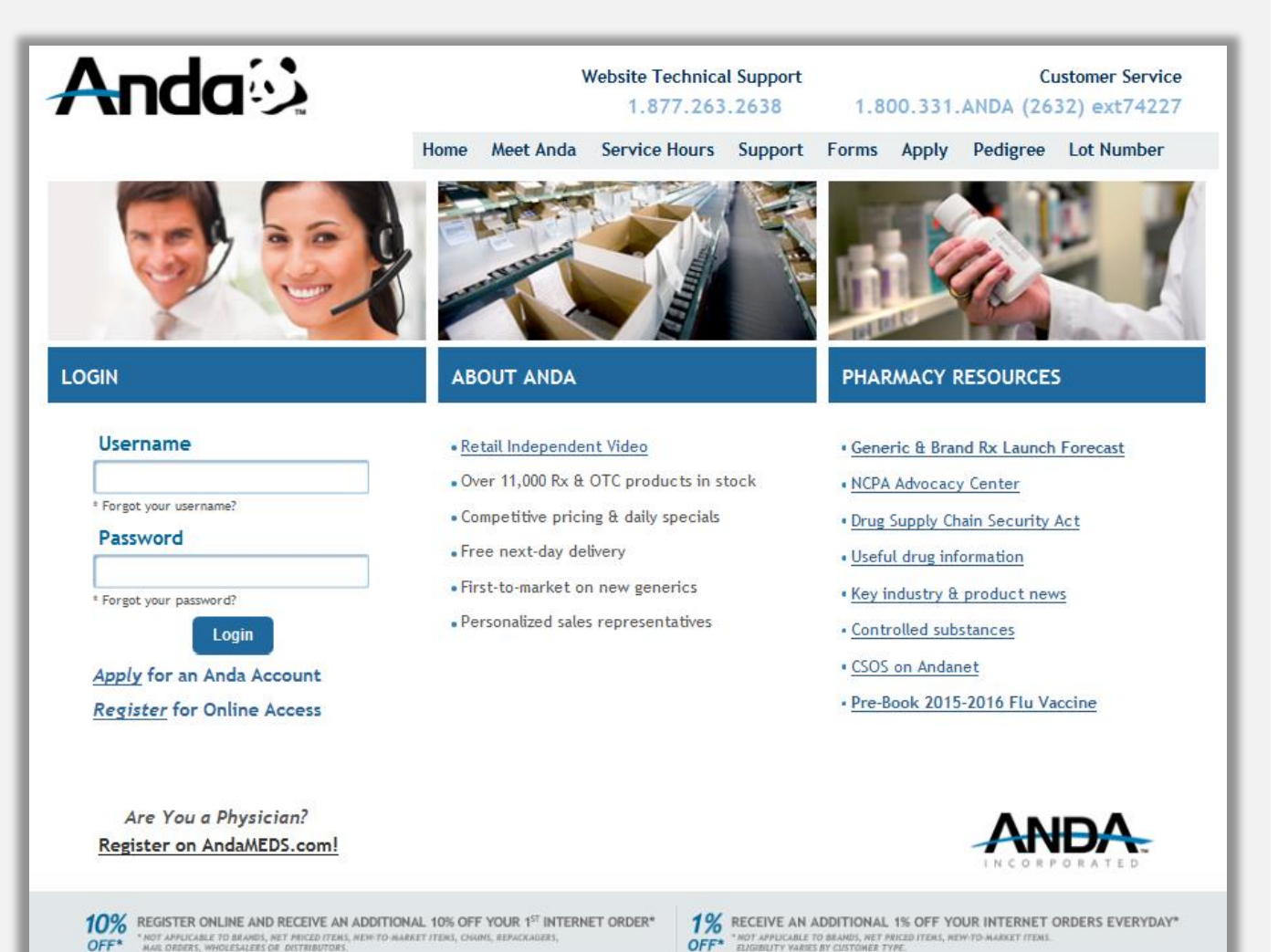

When the user accesses <u>www.andanet.com</u>, they are prompted into an AndaNet Login Page (as shown here).

Please use existing AndaNet **username** and **password** to log on.

If user doesn't have an AndaNet account, please contact technical support at 1.877.263.2638 or register online at www.andanet.com/register.htm

Anda 🔅 🛛 CAR

### **AndaNet Home Page**

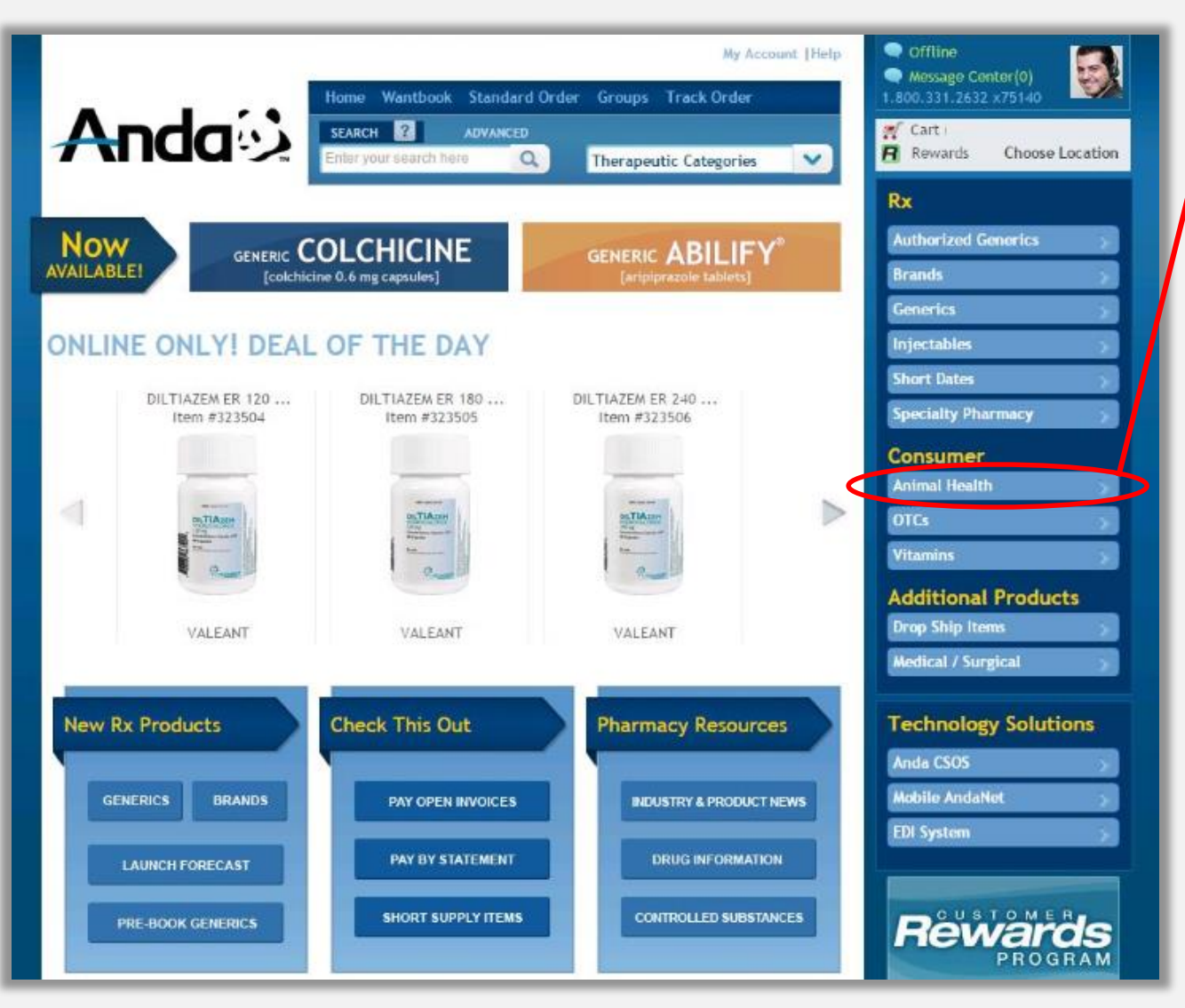

Upon successful login, the user is prompted into the AndaNet Home Page.

The user will find a direct link to the **Animal Health** page under the **Consumer navigation bar**.

Anda 😳 | CARE

# **Animal Health Landing Page**

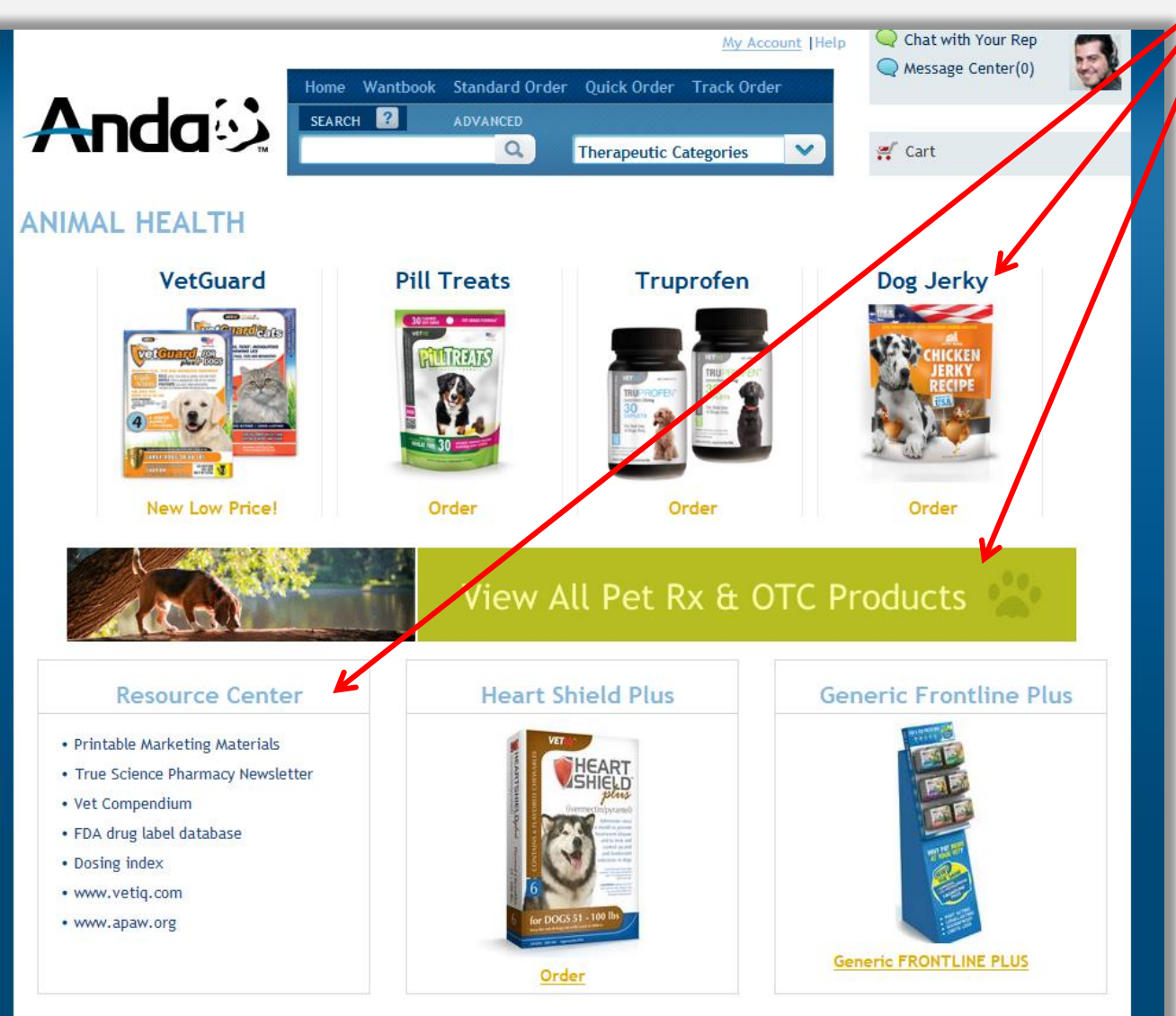

In the Animal Health landing page, the user can click on the banner to view Anda's **full catalog** of pet products, click on the individual **product categories** to view a specific item or take advantage of the many useful links Anda has available under the **Resource Center**.

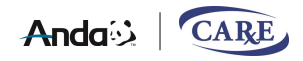

## **Catalog Page**

|                                            |                             | () that with | Name Data                          |                                                            |                  |             |             |              |            |
|--------------------------------------------|-----------------------------|--------------|------------------------------------|------------------------------------------------------------|------------------|-------------|-------------|--------------|------------|
|                                            | d Order Quick Order Track O | rder         | Center(0)                          |                                                            |                  |             |             |              |            |
| ANIMAL HEALTH                              |                             |              |                                    |                                                            |                  |             |             |              |            |
| VetGuard Pill Treats                       | Truprofen                   | Dog Jerk     | ky                                 |                                                            |                  |             |             |              |            |
|                                            |                             |              |                                    |                                                            |                  |             |             |              |            |
| Vie                                        | w All Pet Rx &              | OTC Products | -                                  |                                                            |                  |             |             |              |            |
| Resource Center He                         | eart Shield Plus            | Generic Fron | tline Plus                         |                                                            | Му Ассон         | int  Help   | Q Chat with | n Your Rep   |            |
| Vet Compendium     FDA drug label database | _                           |              | Home Wantb                         | ook Standard Order Quick O                                 | rder Track Order |             | ressage     | Center(0)    |            |
| Dosing index     www.vetiq.com             |                             | da           | SEARCH ?                           | ADVANCED                                                   |                  |             |             |              |            |
| • www.apaw.org                             |                             |              | TM I                               | C Therapeu                                                 | utic Categories  | ~           | 🛒 Cart (0)  |              | \$0.00     |
| -                                          |                             | c .          |                                    |                                                            |                  |             |             |              |            |
|                                            | CATALO                      | 9            |                                    |                                                            | lc               | on Legen    | d 🙆 Nari    | row Your Sea | rch 🕋      |
|                                            | 1 - 43 of 43 it             | ems          |                                    |                                                            |                  |             |             | + Add to Ca  | art        |
|                                            | Item / NDC 🛃                |              | Brand Name 🗢                       | Generic Name 🔶                                             | Manufacturer 🗢   | Size        | Price       | Buy          | Std<br>Ord |
|                                            | 853760 C                    | ¥ 0          | ALPHATRAK TEST<br>STRIPS           | ALPHATRAK TEST STRIPS<br>STRIPS (ST)                       | ABBOTT PET       | 50          | ۲           |              |            |
|                                            | 321663<br>61106604303       | R 🖄          | AMOXI TABS 100MG                   | AMOXI TABS 100MG<br>TABS (TB)                              | PFIZER PET       | 500         | ۲           |              |            |
|                                            | 321046 C                    | 民 🖄 🕕        | TRUPROFEN 100MG                    | CARPROFEN/ TRUPROFEN 100MG<br>30 CAPLETS (CT)              | TRURX PET        | 30          | ۲           |              |            |
|                                            | 321044 💽<br>49994030930     | R 🛎 🛈        | TRUPROFEN 25MG                     | CARPROFEN/ TRUPROFEN 25MG<br>30 CAPLETS (CT)               | TRURX PET        | 30          | ۲           |              |            |
|                                            | 321045 C                    | 民 🖄 🕕        | TRUPROFEN 75MG                     | CARPROFEN/ TRUPROFEN 75MG<br>30 CAPLETS (CT)               | TRURX PET        | 30          | ۲           |              |            |
|                                            | 321039<br>50989038308       | 2 🖄 🖪 🛈      | DERMALONE<br>OINTMENT              | DERMALONE OINTMENT<br>OINTMENT (OI)                        | VEDCO PET        | 15GM        | ۲           | <            |            |
|                                            | 584018 C                    | on 🛣 🕕       | DOG HIP & JOINT<br>OTC             | DOG HIP & JOINT OTC<br>TABS CHEW BEEF (TB)                 | TRUE SCIENCE     | 45          | ۲           |              |            |
|                                            | 584017 💽<br>818145010187    | oo 🖄 🔟       | DOG PILL TREATS<br>OTC             | DOG PILL TREATS OTC<br>CHEWS (TB)                          | TRUE SCIENCE     | 30          | ۲           |              |            |
|                                            | 584020 C<br>818145010767    | oo 🖄 🛈       | DOG SKIN & COAT<br>OTC             | DOG SKIN & COAT OTC<br>TAB CHEW BEEF (TB)                  | TRUE SCIENCE     | 75          | ۲           |              |            |
|                                            | 584019 C<br>818145010323    | oo 🖄 🗊       | DOG VITAMIN CHEWS<br>OTC           | DOG VITAMIN CHEWS OTC<br>CHEWS (TB)                        | TRUE SCIENCE     | 75          | ۲           | \$           |            |
|                                            | <b>320825</b>               | 2 🗙 🛈        | HEART SHIELD PLUS<br>(LRG/ XL DOG) | HEART SHIELD PLUS (LRG/ XL<br>DOG)<br>51 LBS. & ABOVE (TB) | TRURX PET        | <b>1</b> X6 | ۲           |              |            |

Once the user clicks on the View All Pet Rx & OTC Products banner, they will be prompted into a Catalog Page which lists **Anda's full Animal Health product selection.** 

Within this page, you have the ability to **sort** the product selection by item #, brand, generic or manufacturer.

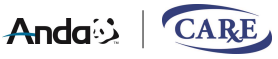

#### **Item Detail Page**

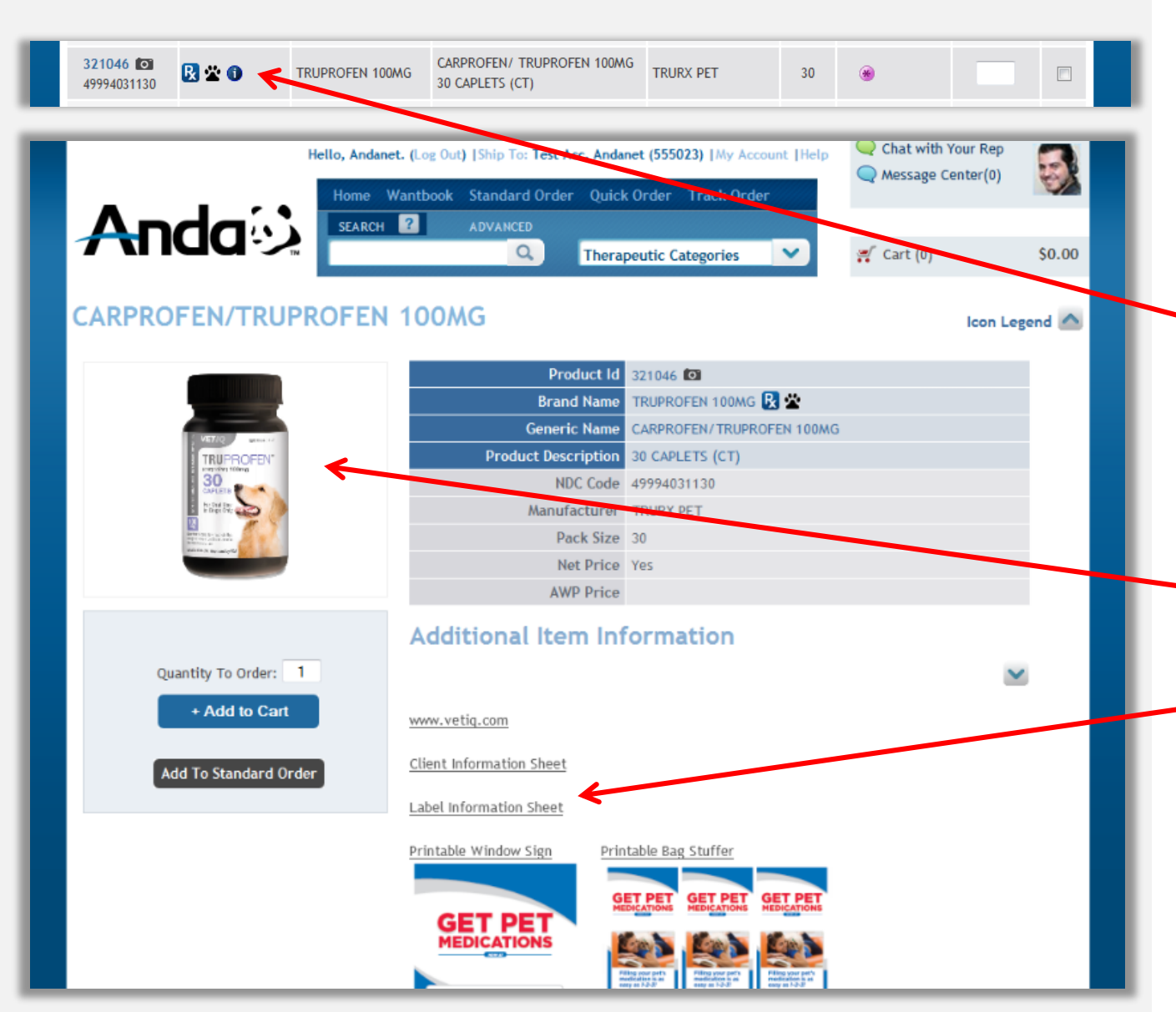

When the user clicks on an item from the catalog page, they are prompted into the **Item Detail Page.** 

In the following example, the user pulled up Item # 321046. Based upon the displayed icon indicators, there is a product image and additional information available to the user if needed.

Notice how the system displays an image of the product, along with four
links providing the user with Additional Item
Information.

Anda

| Additiona                                                                                                    | l Item Info                                                                                                    | rmat                                                    | ion                                  |                                                                                                    | For the purpose of simple demonstration, when the                                                                |  |
|----------------------------------------------------------------------------------------------------|----------------------------------------------------------------------------------------------------|---------------------------------------------------------|--------------------------------------|----------------------------------------------------------------------------------------------------|----------------------------------------------------------------------------------------------------|--|
|                                                                                                    | 2 ADVANCED                                                                                                    | My Account Q Chat wit                                   | h Your Rep<br>e Center(0)            |                                                                                                    | user clicks on the <b>Client</b><br>Information Sheet link,                                                      |  |
| CLINTABS TABLETS 75MC                                                                                                    | <u>م</u><br>6 200#                                                                                                    | <b>₩</b> Cart (0)                                       | S<br>Icon Legen                      | \$0.00                                                                                                    | they are prompted into a<br>separate window and are<br>directed to a True Science                                |  |
| 2 Viewe<br>2 Viewe<br>2 V | Product Id     320996 CO       Formulary/Contra       Brand Name     CLINTABS TABLETS       Generic Name     CLINTABS TABLETS       Product Description     TABS (TB)       NDC Code     51311040275       Manufacturer     VIRBAC PET       Pack Size     200       Net Price     Yes | act<br>S 75MG 200# <u>R</u> 🖄 🕲<br>S 75MG 200#          |                                      |                                                                                                    | URL, which provides the<br>required information. This<br>information can be viewed<br>online, saved, or printed. |  |
| Quantity To Order: 1<br>+ Add to Cart                                                                                                    | Additional Item Information                                                                                                    | File Edit View Favorites                                | re ♀ ← 🔒 🗟 ♂ X<br>Tools Help<br>s    | < Compace and the second second secon | × • • ×                                                                                                    |  |
| Add To Standard Order                                                                                                    | Client Information Sheet                                                                                                    | Clintabs® Ta<br>Generic Name:                           | ablets                               |                                                                                                    | <br>₽                                                                                                    |  |
|                                                                                                    | Label Information Sheet<br>Material Safety Data Sheet                                                                                                    | Clindamycin<br>General Description:                     |                                      |                                                                                                    |                                                                                                    |  |
|                                                                                                    |                                                                                                    | This drug is an antibiotic that :<br>What is this drug? | fights bacterial infec               | ctions. Clindamycin is availa                                                                                                    | ble in tablets, capsules, and as a liquid.                                                                       |  |
|                                                                                                    |                                                                                                    | A broad spectrum lince     Given by mouth               | osamide antibiotic                   |                                                                                                    |                                                                                                    |  |
|                                                                                                    |                                                                                                    | Reasons for prescribi                                   | i <b>ng:</b><br>n, and bone infectio | ons                                                                                                    |                                                                                                    |  |
|                                                                                                    | What dogs/cats should not take this medication?                                                                                                    |                                                         |                                      |                                                                                                    |                                                                                                    |  |
| Anda 😣 🛛 CARE                                                                                                    |                                                                                                    | Animals with allergies                                  | : J J!                               |                                                                                                    | -                                                                                                    |  |

#### **Product Videos**

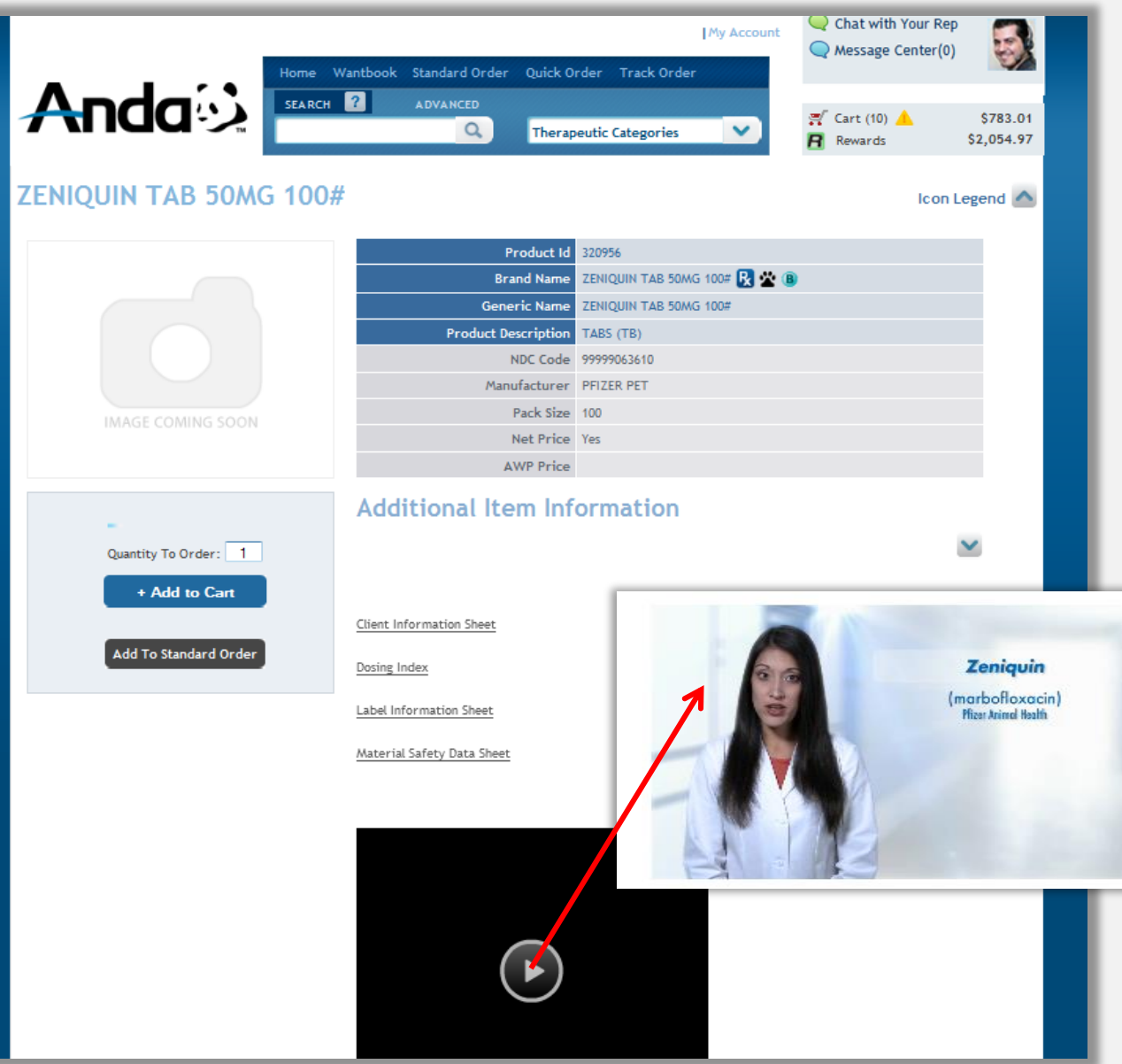

Note that **product video files** are associated with approximately 30 Pet Products.

If an item is associated with a particular video file, the information is provided to the user within the **Item Detail Page**. The user can execute the video files in default mode (which executes in minimizedmode on the screen), or can expand the video to execute in full-screen mode. Once the user clicks on the arrow, the video file will execute and play on the screen.

\*Note that video files are provided in MP4 format; are about 4 Megabytes in size; can be viewed using Flash Player; and are executed within the AndaNet Website.

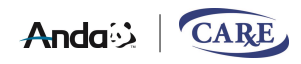

## **Shopping Cart**

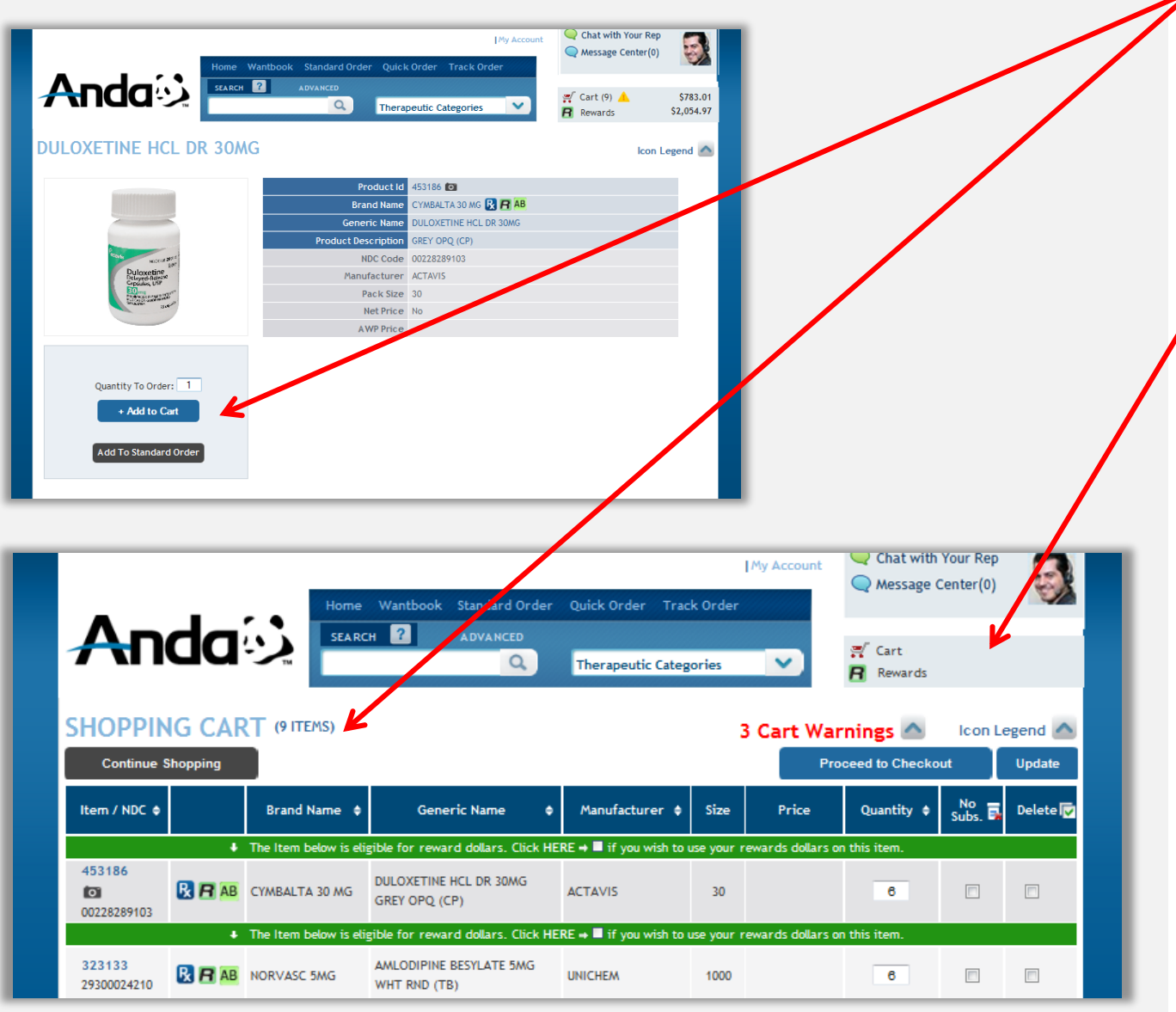

As the user enters a quantity and clicks on the **Add to Cart Button** (or presses the Enter Key on their keyboard), the item is added to their store's online **Shopping Cart**.

While browsing or continuing to shop, the user can view the Shopping Cart at any point by clicking on the **Cart** link.

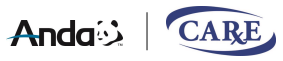

### **Proceed to Checkout**

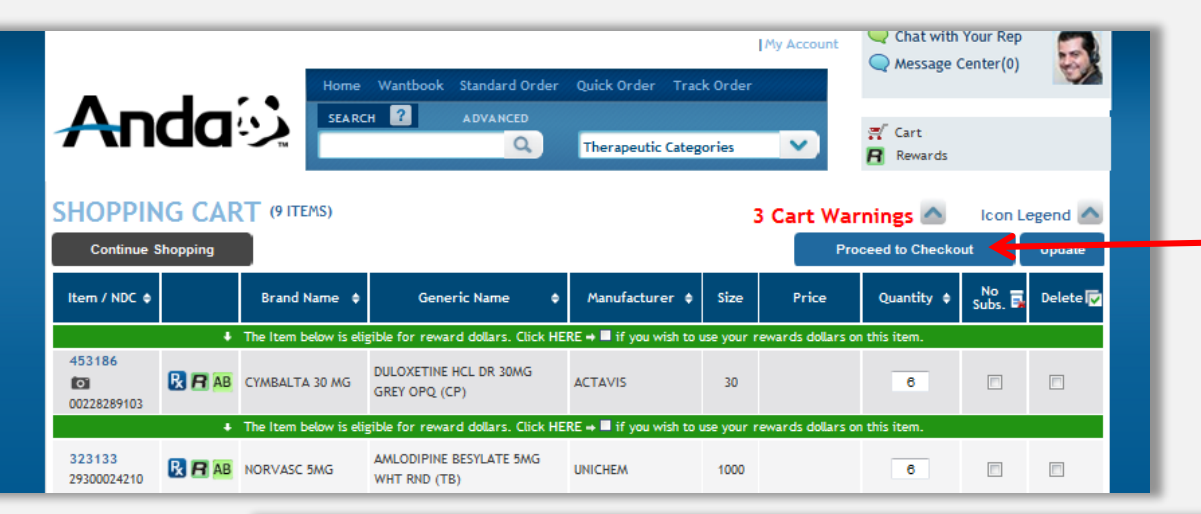

|                       | _              | Hello, JOSEP<br>Home Wanti | H NUSBAUM. (Log Out)  <br>book Standard Orde | Username: AMB301                         | I (155639)     My A<br>Track Order | ccount | Chat with           | Your Rep<br>Center(0) |          |
|-----------------------|----------------|----------------------------|----------------------------------------------|------------------------------------------|------------------------------------|--------|---------------------|-----------------------|----------|
| An                    |                |                            |                                              | Therapeutic C                            | ategories                          | ~      | 🛒 Cart<br>🖪 Rewards |                       |          |
| SHOPPIN               | G CART         | (9 ITEMS)                  |                                              |                                          |                                    |        | ~                   | Icon Legend           | <u>~</u> |
|                       |                |                            |                                              |                                          | 1015                               | 175    | Pay W               | ith Credit Card 🛽     |          |
| Continue S            | Shopping       | Edit Order                 |                                              |                                          |                                    |        |                     | Submit Cart           |          |
| PO Number             | r / Promo Code |                            |                                              | Comments                                 |                                    |        |                     |                       |          |
|                       |                |                            |                                              |                                          |                                    |        |                     |                       |          |
|                       |                |                            |                                              |                                          |                                    |        |                     |                       |          |
|                       |                |                            |                                              |                                          |                                    |        |                     |                       |          |
| Item / NDC            |                | Brand Name                 | Gen                                          | eric Name                                | Size                               | Qty    | Price               | SubTotal              |          |
| 453186 O              | R 🖪 🗚          | CYMBALTA 30 MG             | DULOXETINE HCL DR 3<br>GREY OPQ (CP)         | :0MG                                     | 30                                 | 6      | \$1                 | 7.02 \$102.12         |          |
| 323133<br>29300024210 | 🔒 🖪 🗚          | NORVASC 5MG                | AMLODIPINE BESYLATI<br>WHT RND (TB)          | AMLODIPINE BESYLATE 5MG<br>WHT RND (TB)  |                                    | 6      | 🌞 S1-               | 4.00 \$84.00          |          |
| 323135<br>29300024310 | 🔀 🖪 🗚          | NORVASC 10MG               | AMLODIPINE BESYLATI<br>WHT RND (TB)          | AMLODIPINE BESYLATE 10MG<br>WHT RND (TB) |                                    | 6      | 🇱 S1                | 8.19 \$109.14         |          |
|                       |                |                            |                                              |                                          |                                    |        | Cart Total:         | \$783.01              |          |
|                       |                |                            |                                              |                                          | Balanc                             | e Due: |                     | \$783.01              |          |
|                       |                |                            |                                              |                                          |                                    |        |                     | Submit Cart           |          |

Once the order has been built and the user is ready to check-out, they can access their online Shopping Cart.

Next, they can click on the **Proceed to Checkout** Button. Upon doing so, the user is prompted into a verification page to confirm their order.

At this point, the user can click on the **Submit Cart** Button to submit their order.

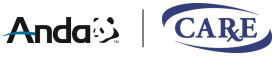

| <b>Orde</b>                                        | er (                            | Confi                                        |                                                                       | 29) I 1Mw      |     | Chat with Your          | Rep      | _ |
|----------------------------------------------------|---------------------------------|----------------------------------------------|-----------------------------------------------------------------------|----------------|-----|-------------------------|----------|---|
|                                                    |                                 |                                              | ok Standard Order Quick Order Tach<br>Advanced<br>Therapeutic Categor | k Order<br>ies |     | Cart<br>Cart<br>Rewards | er(0)    |   |
| Confirmation Nu<br>Account Number<br>Account Name: | mber: 08777<br>r: 08777<br>WALM | 71429296641843<br>7<br>ART PHARMACY #10-3824 |                                                                       |                |     |                         | Print    | Ĩ |
| Item / NDC                                         |                                 | Brand Name                                   | Generic Name DULOXETINE HCL DR 30MG                                   | Size           | Qty | Price                   | SubTotal |   |
| 00228289103                                        | B B AB                          | CYMBALTA 30 MG                               | GREY OPQ (CP)                                                         | 30             | 6   | \$17.02                 | \$102.12 |   |
| 323133<br>29300024210                              | 🔒 🖪 🗚                           | NORVASC 5MG                                  | AMLODIPINE BESYLATE 5MG<br>WHT RND (TB)                               | 1000           | 6   | <b>≹</b> \$14.00        | \$84.00  |   |
| 202425                                             |                                 |                                              | AMI ODIPINE RESVI ATE 10MG                                            |                |     |                         |          |   |

Upon successful submission, the user is presented with an **Order Confirmation Page**.

If desired, this information can be printed by clicking on the **Print Button**.

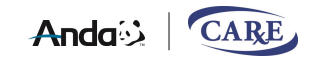

#### **Resource Center**

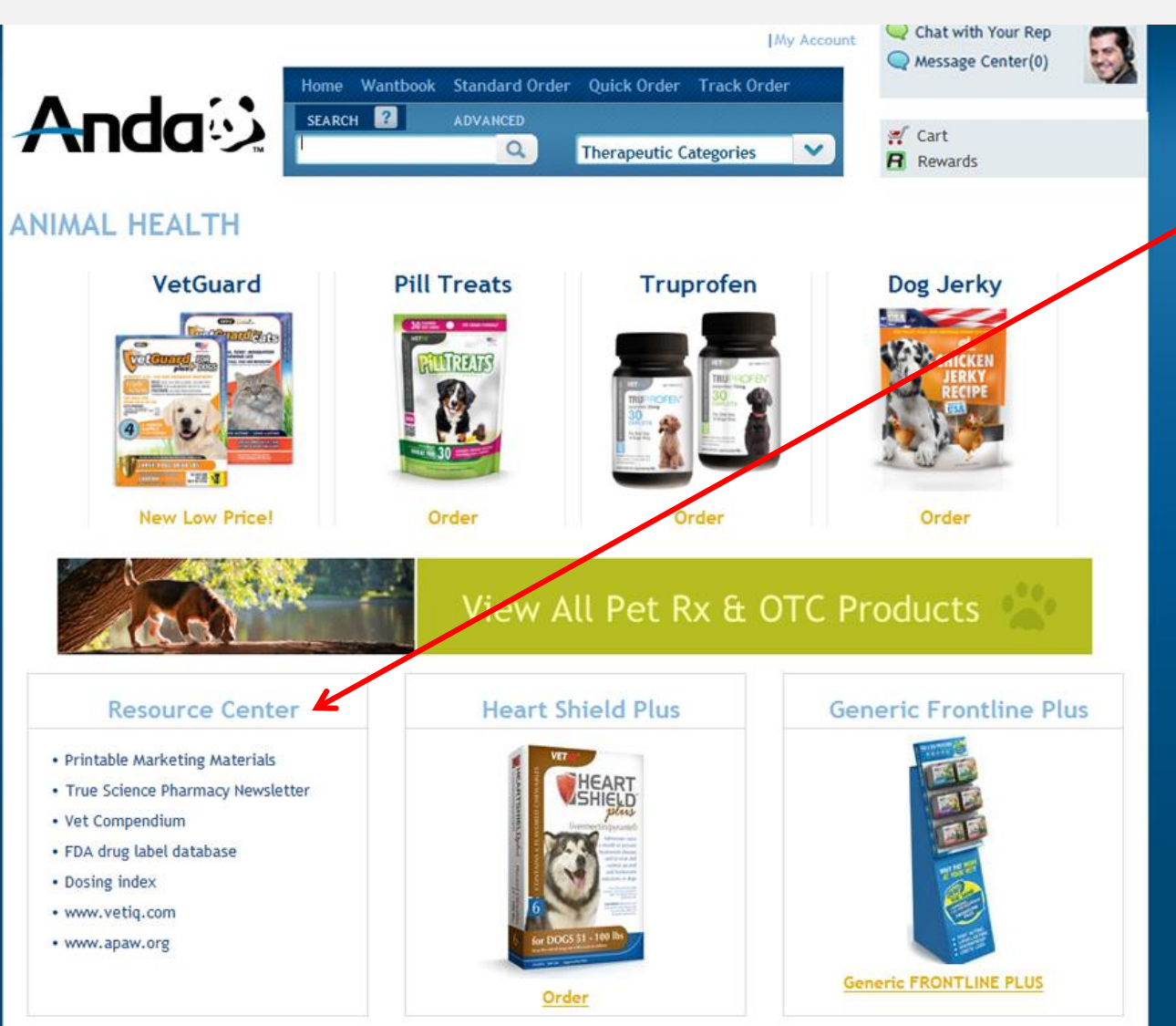

The Resource Center can be accessed from the bottom section of the Animal Health Page.

- This section provide the user with different useful links:
- Printable Marketing Materials
- True Science Pharmacy
   Newsletter
- Vet Compendium
- FDA Drug Label Database
- Dosing Index
- <u>www.vetiq.com</u>
- www.apaw.org

Most of the information in these links can be viewed online, printed or downloaded and saved to a file.

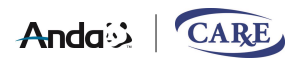